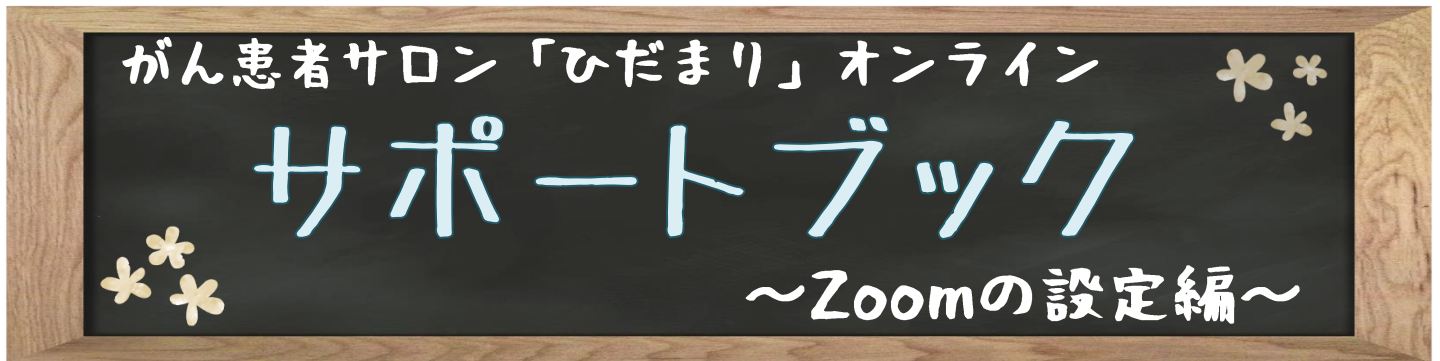

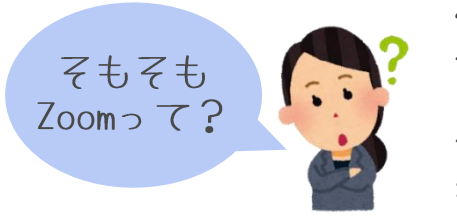

Zoomとは、アメリカのZoom Video Communications社が提供する ネットを通じて遠隔地のユーザー間でコミュニケーションを行うオンライン ミーティングツールです。Webカメラを利用したビデオ会議だけではなく、 音声やチャットでのコミュニケーションも行えます。 がん患者サロン「ひだまり」オンラインは、このZoomを使って開催します。

# ぼ必要なもの

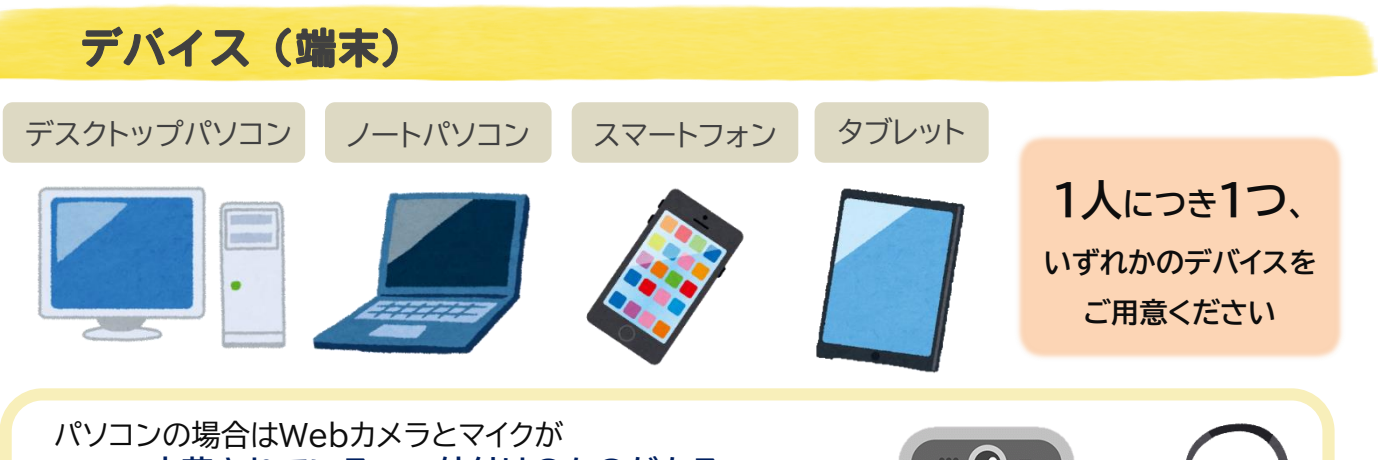

内蔵されている or 外付けのものがある どちらかを確認してください。 カメラとマイクがなければ参加できません。 ない場合はカメラとマイクが付属しているデバイスを使用してください。

# インターネット環境

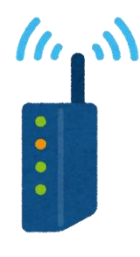

用意したデバイスがインターネット環境に接続できることを確認してください。 サロンはZoom専用のソフト(アプリ)をインストールして利用します。 大量のデータ通信を伴うため、高額の通信費用が発生する場合があります。 Wi-Fi等に接続のうえでの参加を推奨します。

# 招待用のURL

#### 【サロン案内】

開催日:202〇年〇月〇日(土)10:00~12:00(9:45から入室可能) 開催形式:Zoomを使ったオンライン開催 参加方法:当日9:4 5以降になったら、下の「サロンに参加する」をクリックしてください。

#### 【Zoomに接続】

↓↓サロン当日はこちらから入室してください サロン」に参加する

招待用URL:https://us02web.zoom.us/j/12345678910?pwd=VjBKOUIROG5YYNmWDYwREVCbmZwd209 ミーディングID:123 4567 8910 パプコート:1234 参加申し込み後に、がん相談支援センターから 送られてきた招待メールに記載されている、 ◇ 招待用URL
◇ ミーティングID
◇ パスコード
が当日参加する際に必要になります。
メールは消去せず、大事にしてください。

守スマートフォン/タブレット版

### ① Zoomアプリをインストールする

Zoomミーティングにスマートフォンやタブレットから参加する場合、 Zoomのアプリをインストールする必要があります。 App StoreやGoogle Playで「ZOOM Cloud Meetings」を インストールします。 ユーザー登録をしなくともミーティングには参加できます。

#### ② メール記載の招待URLから参加

参加可能時間になったら、がん相談支援センターから送られたメールに記載されている、招待用URLをタップし てください。自動でアプリが開きます。

Google Play

Store

App Store

「名前を入力してください」と出るので、名前(あなたの表示名)を入力して、「続行」をタップします。

ここで入力した名前は、他の参加者から見える情報です。

もし他の参加者に名前を知られたくない場合は、ニックネームでの参加も可能です。

(ニックネームの場合は主催者に事前に申請してください)

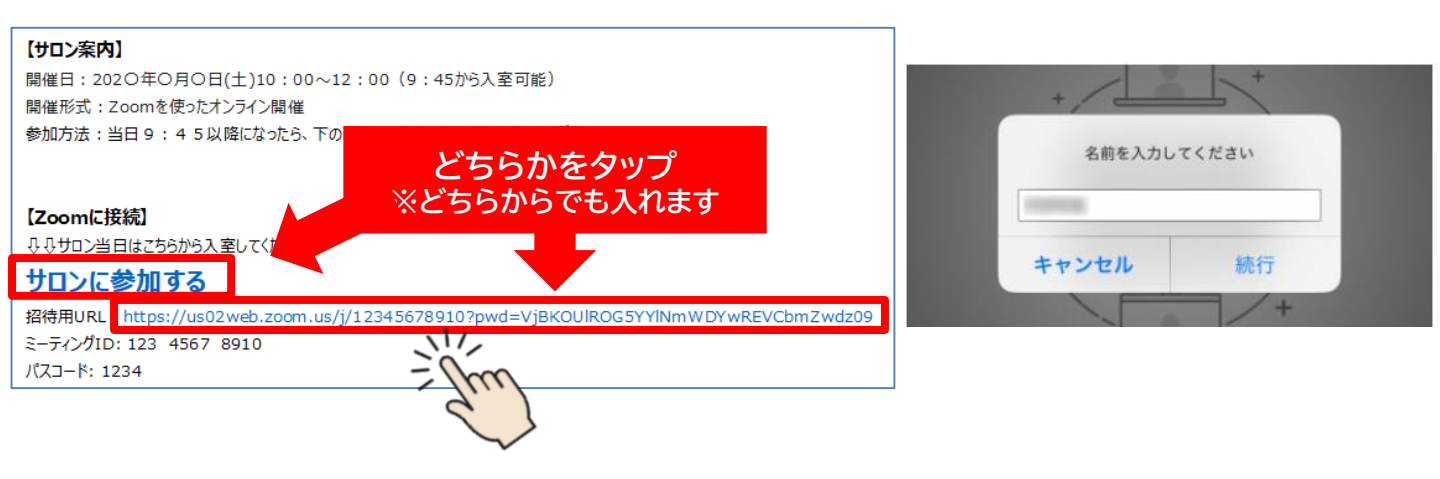

#### ③ 参加設定する

iPhoneの場合は「"Zoom"がカメラへのアクセスを求めています」・「"Zoom"がマイクへのアクセスを求めて います」・「"Zoom"は通知を発信します。よろしいですか?」等のメッセージがポップアップ表示されるので、 すべてに許可をしてください。

「他のユーザーの音声を聞くにはオーディオに参加してください」というポップアップが表示されますので、 「インターネットを使用した通話」をタップします。

これで、Zoomミーティングへの参加は完了です。

待機室へ入ったら、主催者が承認するまでそのままお待ちください。

(アパソコン版 ~アプリの場合~

# アプリをインストールして参加する場合

### ① Zoomアプリをインストールする

初めてZoomのミーティングに参加する場合は、Zoomのアプリをインストールします。 すでにアプリをインストール済みであれば、手順②に進んでください。

- Zoomのインストーラーは、公式ホームページで配布されています。ホーム画面下部の「ダウンロード」から、「ミーティングクライ アント」をクリックしましょう。「ミーティング用Zoomクライアント」のダウンロードをクリックすると、クライアントアプリのインス トーラーがダウンロードされます。
- ▼ ダウンロードしたインストーラーを起動すると、インストールが始まります。Zoomはシンプルなアプリのため、インストール自体に
  時間はかかりません。
- ▼ Zoomの利用にはアカウント取得は必須ではありませんが、ミーティングの主催などZoomの機能を活用するためにはアカウントを持っていると便利です。
- ◆ なお、コンピューターにZoomをインストールできなかった場合は、ブラウザからミーティングに参加できます。ブラウザから Zoomミーティングに参加する手順は、次のページでご説明します。

| 概要                                                                                         | ダウンロード       | 営業担当                                                                       | サポート                                                                         | 言語                           |
|--------------------------------------------------------------------------------------------|--------------|----------------------------------------------------------------------------|------------------------------------------------------------------------------|------------------------------|
| Zoomプログ<br>お客様<br>弊社のチーム<br>採用情報<br>パートナー<br>パートナー<br>投資<br>プレス<br>メディアキット<br>How to Video | ミーティングクライアンド | 1.888.799.9666<br>営業部にお問い合わせくださ<br>い<br>計画と価格設定<br>デモモジリクエスト<br>ウェビナーとイベント | Zoomをテストする<br>アカウント<br>サポートセンター<br>ライブトレーニング<br>フィードバック<br>お願い合せ<br>アクセンどリティ | 日本語                          |
|                                                                                            |              | プライパシーおよび法務ポリシー   広告に                                                      | ついて   Do Not Sell My Personal Info                                           | ormation   クッキー選択設定   セキュリティ |

### ② Zoomミーティングの招待用URLをクリックする

参加可能時間になったらがん相談支援センターから送ら れたメールに記載されている、招待用URLをクリックして ください。

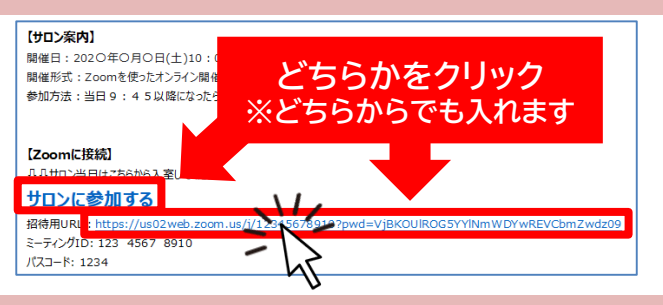

### ③ アプリを開く

招待用URLをクリックすると、ブラウザがいったん開き、 「Zoom meetingを開きますか?」というポップアップが表示される ので、「Zoom meetingを開く」をクリックしてください。 自動でアプリが開きます。

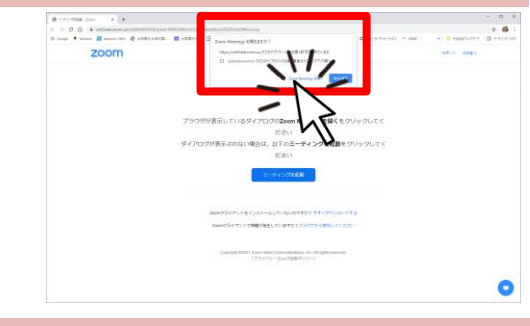

### ④ 「コンピューターオーディオに参加」をクリックする

ミーティングルームに参加できたら、右記の画面に遷移します。 「コンピューターオーディオに参加」というボタンが表示されますので、 クリックします。これで、Zoomミーティングへの参加は完了です。 待機室へ入ったら、主催者が承認するまでそのままお待ちください。

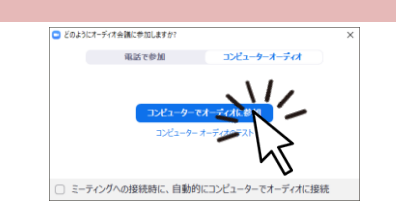

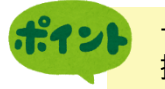

サロン参加前に、一度アプリを起動し、「新規ミーティング」からミーティングをしてみましょう。 操作方法や背景の設定等を確認しておくと、当日余裕をもって参加できます。

# (アパソコン版 ~ブラウザの場合~

# コンピューターの「ブラウザ」から参加する場合

Zoomアプリをインストールできない場合は、ブラウザからそのままZoomミーティングに参加できます。 Zoom公式は、ブラウザ版を利用する際のブラウザとして、Google Chromeを推奨しています。 とはいえ、ブラウザ版での参加だと、Zoomの一部機能を利用できない、うまく動作ができない等、 不具合が生じる場合があるため、なるべくアプリ版のZoomで参加することをおすすめします。

### ① Zoomミーティングの招待用URLをクリックする

参加可能時間になったらがん相談支援センターから送られたメールに記載されている、招待用URLをクリック してください。

### ② Zoomミーティングに「ブラウザから参加」を選択

Zoomのインストールがうまくできなかった場合は、 画面下側に表示されている、「ブラウザから参加」をクリック します。

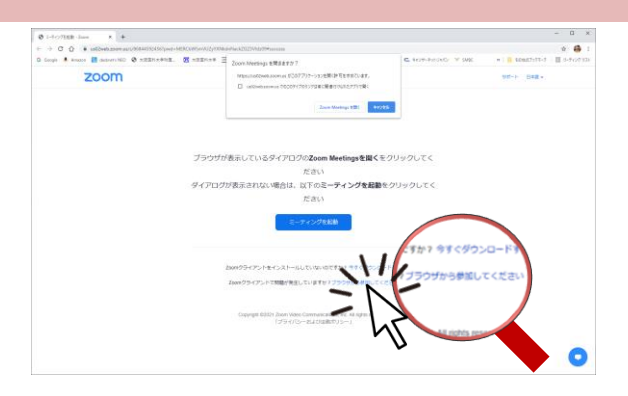

### ③ Zoomミーティングのパスコードと名前を入力する

Zoomミーティングの招待URLとともに送られてきた パスコードと名前(あなたの表示名)を入力します。 ここで入力した名前は、他の参加者から見える情報です。 もし他の参加者に名前を知られたくない場合は、 ニックネームでの参加も可能です。 (ニックネームの場合は主催者に事前に申請してください)

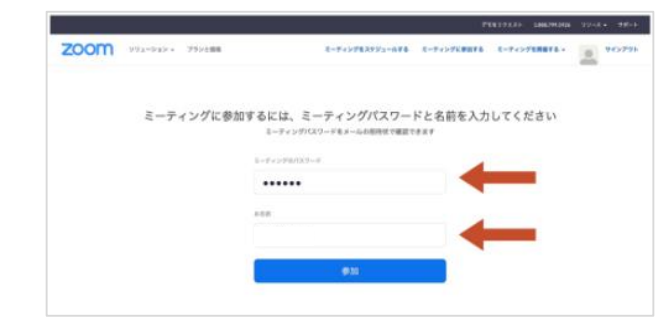

### ④「コンピューターでオーディオに参加」をクリックする

Zoomのミーティングルームに参加できたら、右の画 面に遷移します。「コンピューターオーディオに参加」と いうボタンが表示されますので、クリックします。 これで、Zoomミーティングへの参加は完了です。 待機室へ入ったら、主催者が承認するまでそのまま お待ちください。

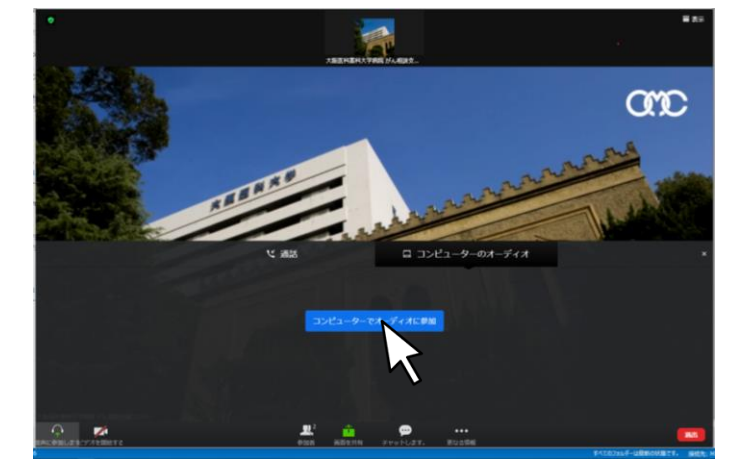

# ぼオンラインサロン Q&A

# 難しくて自分で設定できません。代わりにやってもらえますか?

がん相談支援センターでは設定方法のアドバイスは可能ですが、個別の設定操作は行っておりません。 通信のことならご自身が契約されているインターネット回線を提供している回線事業者や接続サービスを提供し ているプロバイダ、機器の設定は携帯電話会社や製造メーカーのサポートセンター等でご相談ください。

### オンラインサロンは費用がかかりますか?

Zoomのベーシックライセンスは無料です。ただし、通信料は自己負担になります。大量のデータ通信を伴うため、 高額の通信費用が発生する場合があります。wi-fi等に接続のうえでの参加を推奨します。

### ビデオに顔を映さずに参加してもいいですか?

オンラインサロンという特性上、直接会ってお話ができない分、参加者に安心してご参加いただくために、皆さまにお顔を映していただくようお願いしております。ビデオは必ずONにしてご参加ください。

# 参加中の様子を撮影してもいいですか?

オンラインサロンでは著作権や個人のプライバシー保護の目的から、撮影や録画行為を<mark>禁止</mark>しておりますので、ご 遠慮ください。

# サロンのことをTwitter等で発信してもいいですか?

SNS等を利用した、インターネット上で個人が特定、推測されるような内容や画像を拡散することは<mark>禁止</mark>しております。場合によっては法的措置を取ることもございますので、ご遠慮ください。

また、がん相談支援センターから参加者個人へ送付した招待用URLやミーティングID、パスコードは他者へ教えないでください。

ただし、がん相談支援センターのホームページのリンクを貼るなどの、公開されている内容や、個人の感想を書く 程度であれば問題ありません。

# 他の参加者と個別で連絡を取りたい。チャットで聞いてもいいですか?

オンラインサロンは、皆さまで自由にお話しいただく場を提供するものです。ただし、個別のやり取りを負担に感じる方もおられる可能性があるため、個人同士でのやり取りは推奨いたしません。

# サロン参加中、誤って退室してしまった。どうしたらいい?

途中で退室されてしまった場合でも、再び参加する方法は始める時と同じですので、慌てず最初と同じ方法で再 入室してください。

# 参加中に機器のトラブルが起きたので、電話で相談してもいい?

通信や機器等の不具合といった理由で接続できなくなった、うまく動作ができないといった場合に関しては、 がん相談支援センターでは対応できませんので、お電話やチャットでご相談することはお控えください。 個人で対応することが難しい場合は、各契約会社等のサポートセンターへご相談ください。 また、その場合でもサロンは通常通り進行させていただきますので、ご了承ください。

その他、わからないことがあればがん相談支援センターへお問い合わせください TEL…代表)072-683-1221 受付…平日 9:00~16:00

# @Zoom基本操作編

# マイクの操作

Zoom参加中に、マイクのミュート(消音)設定やミュートの解除ができます。 参加中は、<mark>常にミュート</mark>に設定して、必要な時だけ解除してください。

# ビデオの設定

画面下の「ビデオの開始」から、カメラに写っている映像を相手に共有できます。 参加中はビデオを<mark>常にON</mark>にして参加してください。

# チャット

Zoomでは、「チャット」機能を使って、任意の相手もしくは参加者全員にメッセージを送ることができます。 相手から送られてきたメッセージもここから閲覧できます。 参加中に途中退室する場合、主催者にチャットで連絡しましょう。

Zoomのチャットは、デフォルトの宛先が「参加者全員」になっているため、個人情報を送信する際は注意が 必要です。主催者へチャットしたい場合は「送信先」から選択しましょう。

※サロン参加者同士による、個別のチャットは推奨いたしません。 ※開催中、機器や通信に関するトラブルが発生し、チャットでご相談いただいても、がん相談支援センター では個別の相談には対応できません。そのまま進行させていただきますのでご了承ください。

# 背景の設定

カメラに自分の部屋を映したくないときなどに背景を変更することができます。 ご自身で好きな画像をダウンロードして、背景に設定することもできます。

# スマホ メニュー(画面下部)

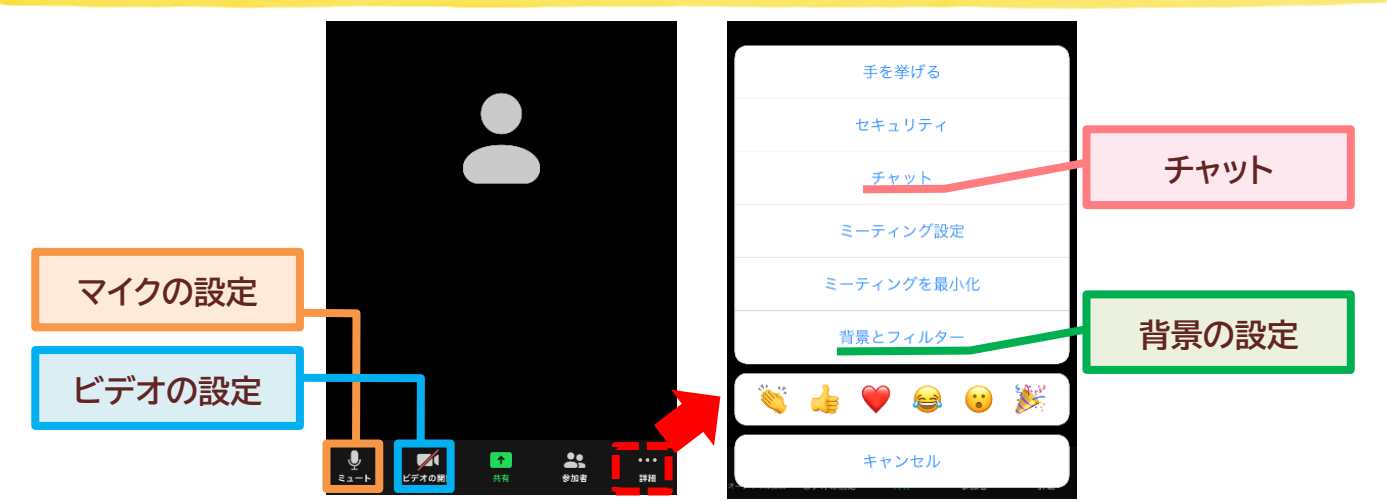

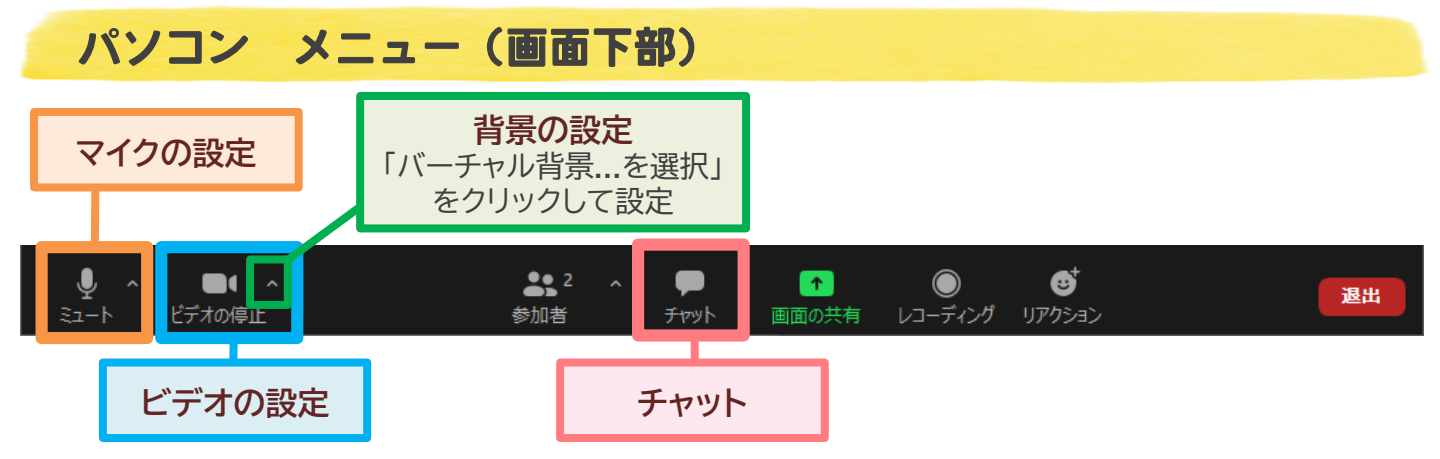

# 名前の変更

Zoom参加中に名前を変更したい場合は、以下の方法で変更できます。

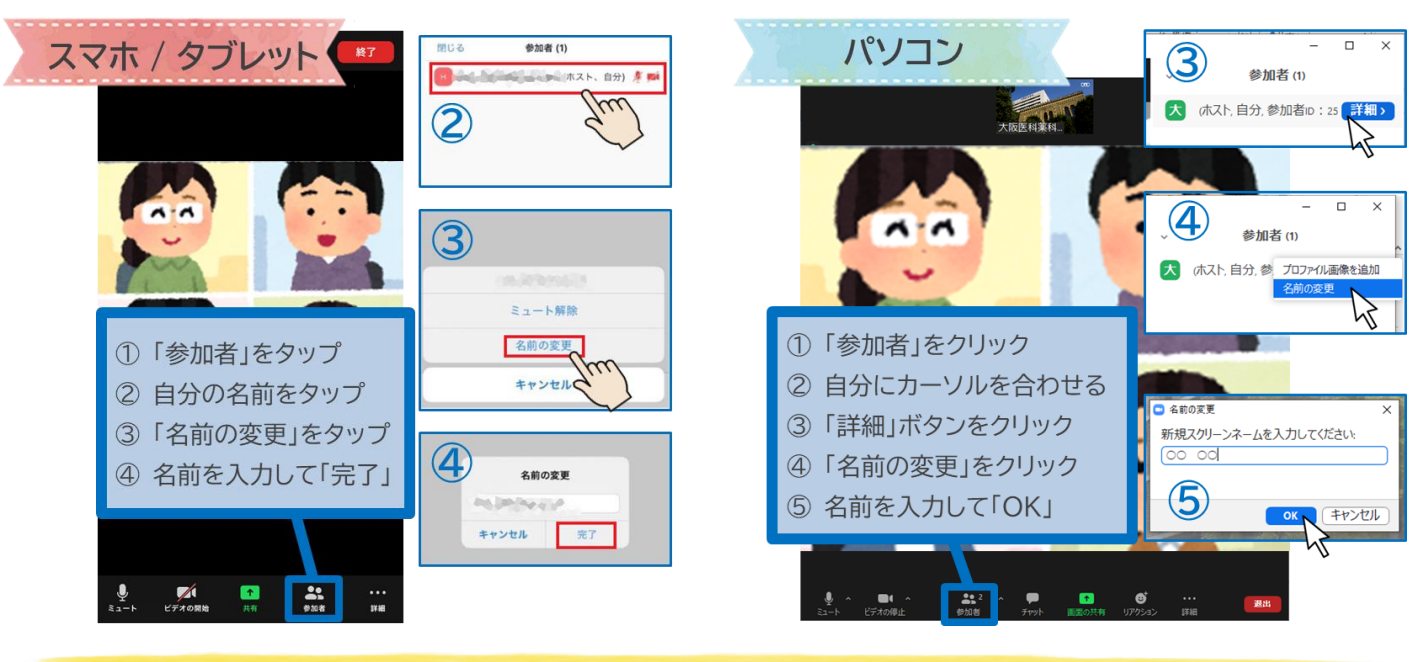

# 画面表示の切り替え

Zoomにはスピーカービュー / ギャラリービューという2種類の画面表示方法があります。自分が見やすい 表示方法に変えてみましょう。

開始時は、発言者が大きく表示される、スピーカービューに設定されています。

誰かが発言するたびに自動的に切り替わるので、発言者の顔が見やすくなるのがメリットです。

しかし、参加者全員の顔が見れないというデメリットもあります。

ギャラリービューは参加者全員の顔が見れるので、他の人がどんな反応をしているのかがわかりやすいのが メリットです。ただし、スマホから参加している人は最大4名までしか表示されません。

主催者が発言者を大きく表示する操作をした場合は、自動的にスピーカービューに変更されることがありますので、その都度設定し直しが必要です。

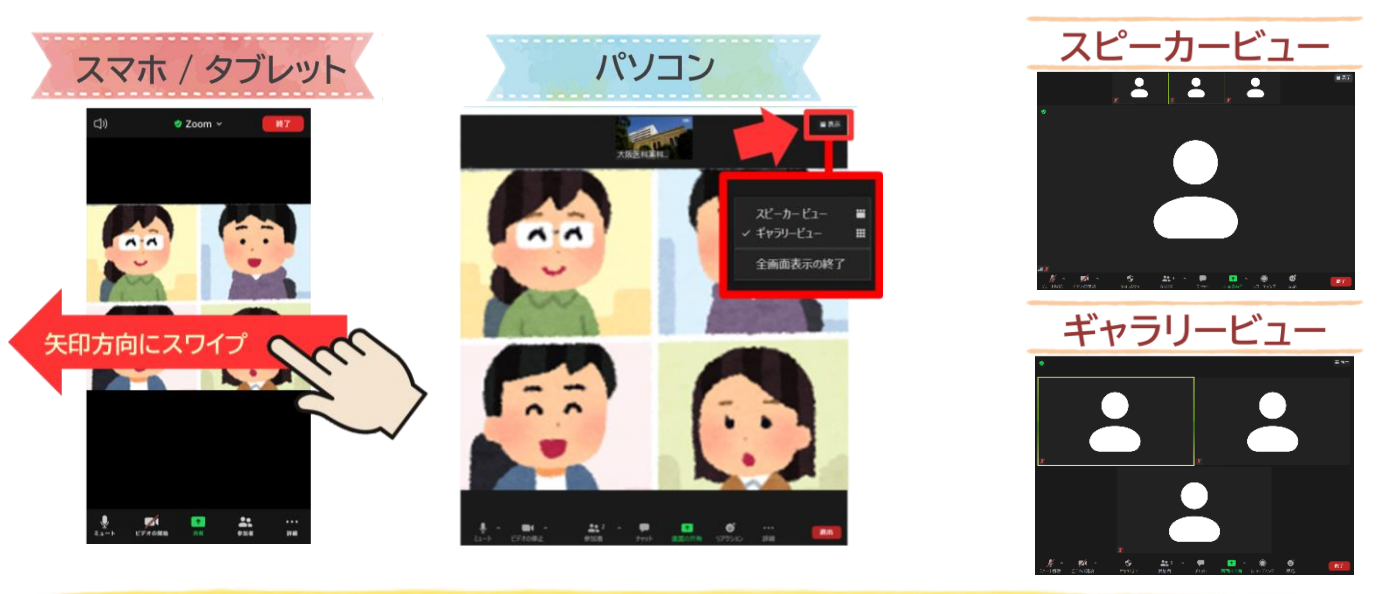

発言するとき

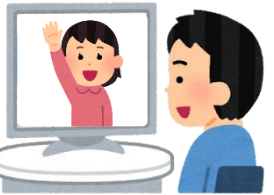

サロン参加中、発言したい場合は直接画面上で参加者 が手を挙げてアピールするか、「手を挙げる」機能を 使ってください。司会者にあてられたらミュートを解 除して発言してください。

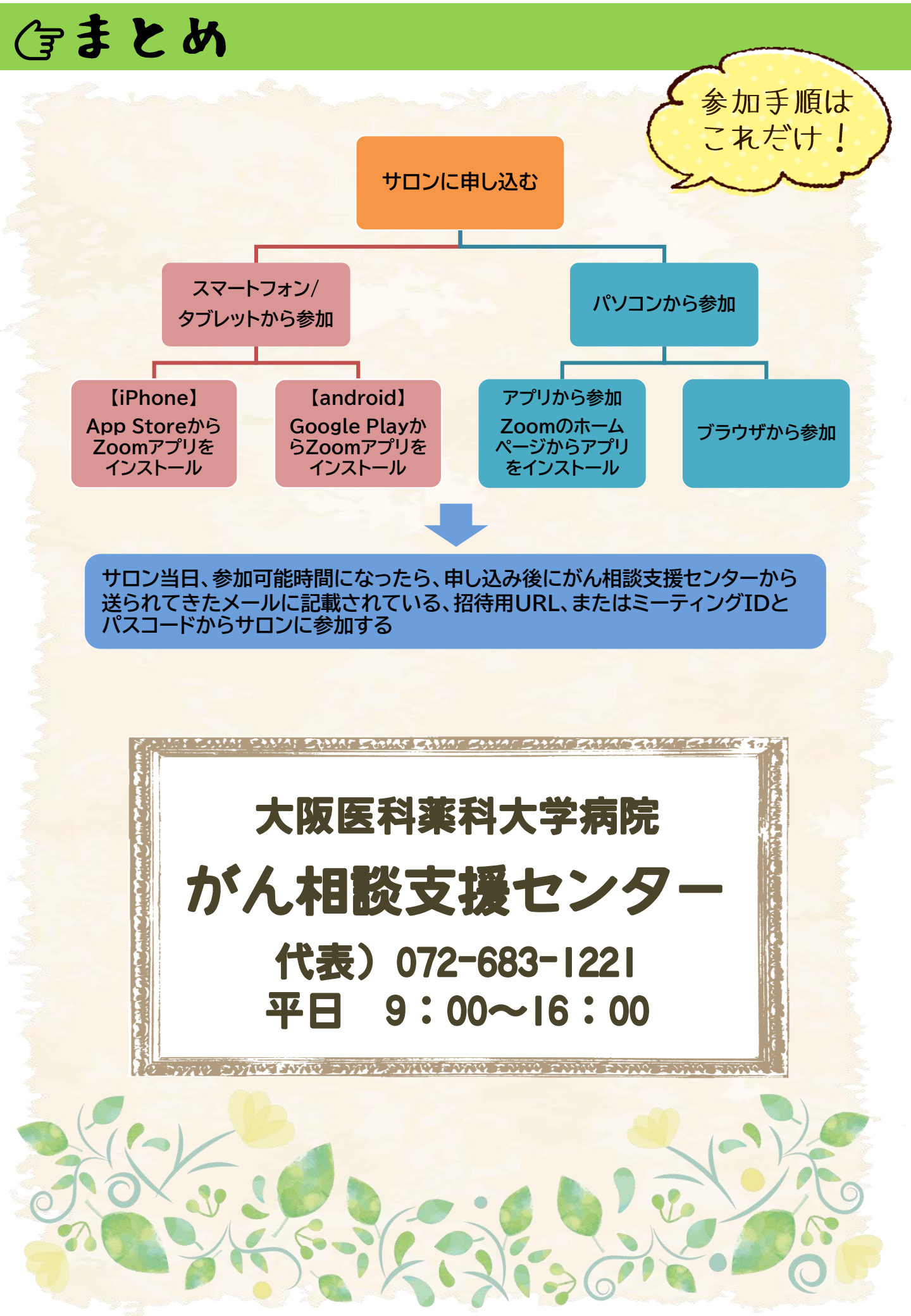